# Submitting CMS-1500 Primary and Secondary Claims via the IHCP Provider Healthcare Portal

Indiana Health Coverage Programs Gainwell Technologies 2024 IHCP Works Annual Seminar

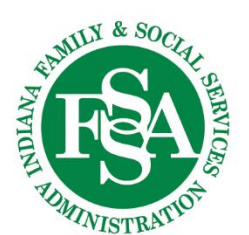

# Agenda

- Advantages of Submitting Claims via the IHCP Provider Healthcare Portal
- Submitting Primary and Secondary CMS-1500 Claims
- Claim Submission Tips and Reminders
- Claim Follow-up and Check Claim Status
- What Went Wrong and Why Did the Claim Deny
- Update Primary Insurance on the IHCP Provider Healthcare Portal
- Helpful Tools
- Questions

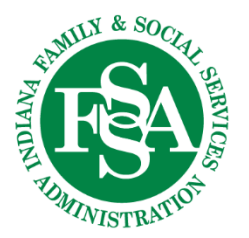

# Advantages of Submitting Claims via the IHCP Provider Healthcare Portal

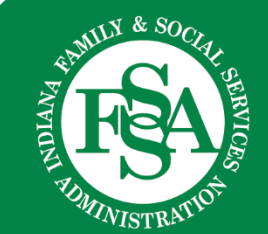

# Advantages to Submitting CMS-1500 Claims via the IHCP Provider Healthcare Portal

- Providers receive *immediate* claim status: Payment, Denial or Pending in Process.
- Remittance advices (RAs) populate weekly under Search Payment History.
- Submitting claims is easy, *free* and efficient.
- Can upload electronic attachments.
- No additional forms to complete.
- Nothing to submit by mail.
- Individual training options with your Provider Relations representative.

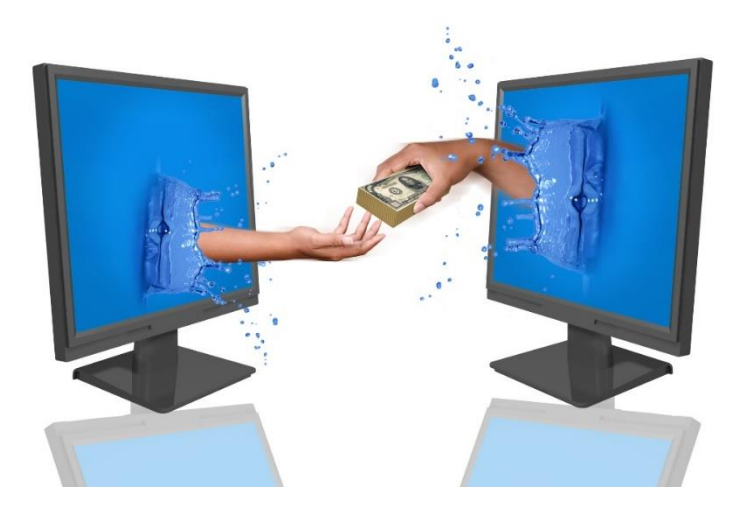

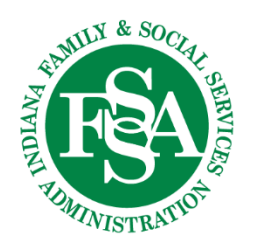

# Submitting Primary and Secondary CMS-1500 Claims

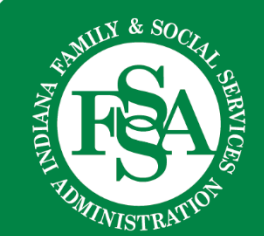

# **Verify Eligibility**

## Verify Eligibility

- Confirm the Member ID, also known as RID.
- Verify the spelling of the member's name.
- Make sure the member's benefit plan covers the service being billed.
- Check to see if the member is enrolled in a managed care plan.
- Look for primary insurance coverage.

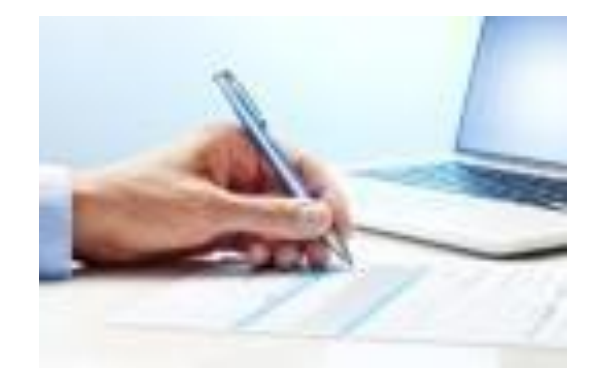

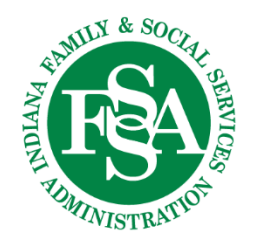

# Submitting Primary and Secondary CMS-1500 Claims

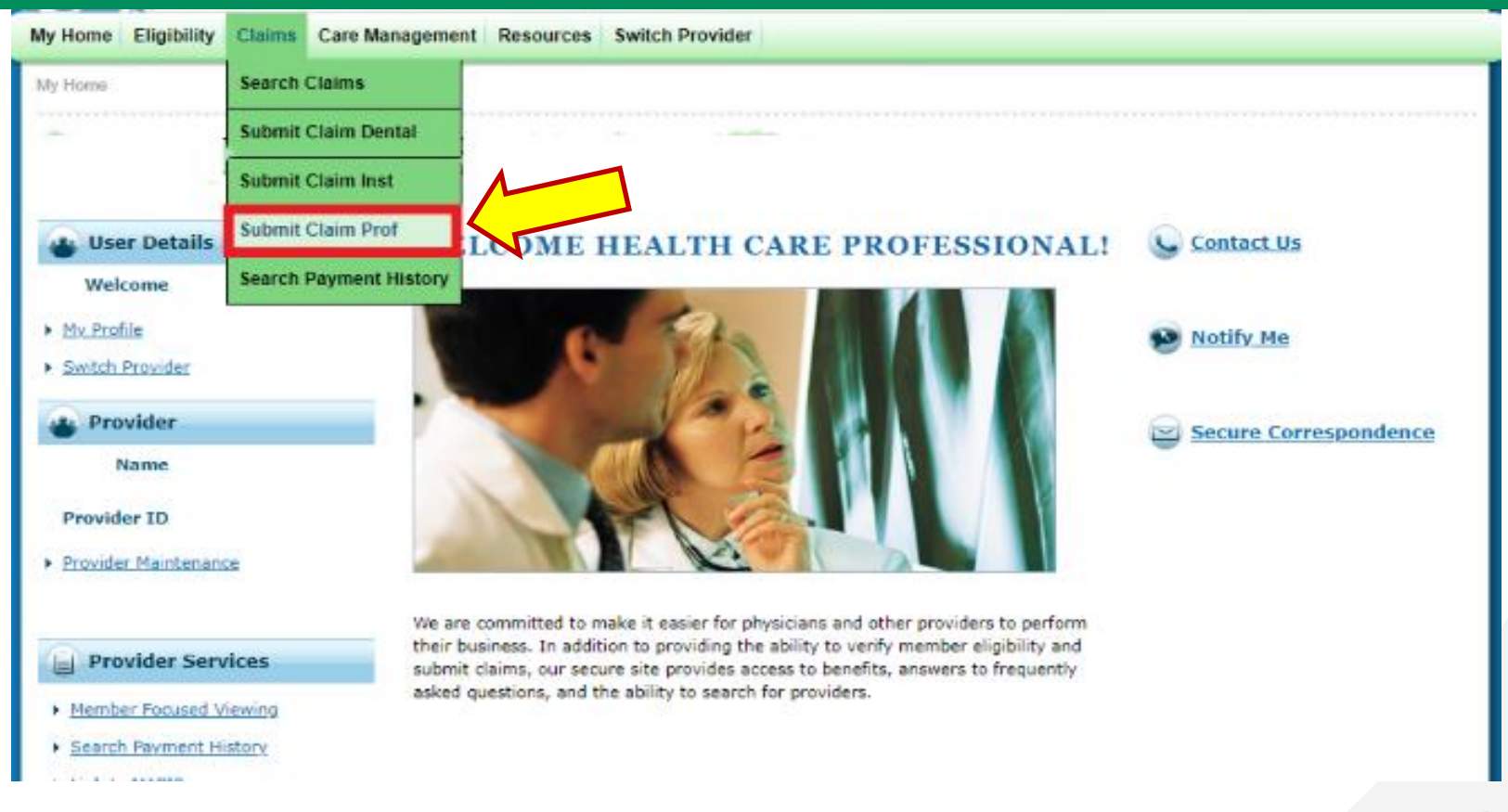

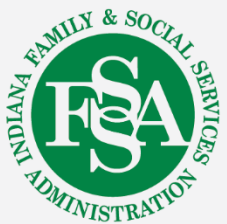

# **Provider Information**

Be sure you are logged in to the IHCP Provider Healthcare Portal under the correct Service Location.

| Provider Information                                 |                                            |             |               |            |
|------------------------------------------------------|--------------------------------------------|-------------|---------------|------------|
| Requesting Provider Information                      |                                            |             |               |            |
| Billing Provider ID .                                |                                            | ID Type NPI |               | Name       |
| Rendering Provider ID                                | 9                                          | ID Type     | ▼             | Name       |
| Rendering Taxonomy                                   |                                            |             |               |            |
| Referring Provider ID                                | 9                                          | ID Type     | •             | Name       |
| Service Facility Location ID                         | Q                                          | ID Type     | ▼             | Name       |
| Jse the spyglass to enter I                          | endering NPI                               |             | Back to Claim | 2          |
| By ID Search By Name Search By Organization          |                                            |             |               |            |
| cates a required field.                              |                                            |             |               |            |
| *Provider ID                                         | Provider ID Type                           | ~           |               |            |
| Search Cancel                                        |                                            |             |               | WANTELY &  |
| If a provider is listed mo<br>without a taxonomy coo | ore than once, choose<br>le. if available. | the entry   |               | ANDIANA KA |

SERVIC

# **Member ID and Claim Information**

Enter Member ID, Date of Birth and at least one character of First and Last Name

| *Mambar ID                                                                                          |                                 |                     |              |
|----------------------------------------------------------------------------------------------------|---------------------------------|---------------------|--------------|
|                                                                                                    | *Circh Norma                    |                     |              |
| *Last Name                                                                                          | *First Name                     |                     |              |
| Birth Date 😝                                                                                        | Other Claim ID                  |                     |              |
| Claim Information                                                                                   |                                 |                     |              |
| Claim Header Instructions                                                                           |                                 |                     |              |
| Hospital From Date 🛛 📰                                                                              | Hospital To Date 🛛              |                     |              |
| Date Type                                                                                           | Date of Current O               |                     |              |
| Accident Related                                                                                    |                                 |                     |              |
| *Patient Number                                                                                     | Authorization Number            |                     |              |
| Medical Record Number                                                                               | Special Program                 |                     | ▼            |
| *Does the provider have a signature on file?                                                        | \varTheta Yes 🔍 No              |                     |              |
| *Does the provider accept assignment for claim processing?                                          | 🔵 Yes 🔍 No 🔍 Clinical Lab Servi | ces Only            |              |
| *Are benefits assigned to the provider by the patient or their authorized representative?           | ⊖ Yes ○ No ○ N/A                |                     |              |
| *Does the provider have a signed statement from the patient releasing<br>their medical information? | 🥃 Yes 🔍 No                      |                     |              |
| Include Other Insurance                                                                             | Total Ch                        | arged Amount \$0.00 |              |
| 1                                                                                                   |                                 |                     |              |
|                                                                                                    |                                 | Continue Cancel     |              |
| If there is a primary incurrence that                                                               |                                 |                     |              |
| If there is a primary insurance that <b>c</b>                                                       | overs                           |                     | <b>SAMIL</b> |
| the service, check the box.                                                                         |                                 |                     | Z T          |
|                                                                                                    |                                 |                     | DIA          |
|                                                                                                    |                                 | _                   | <b>A</b>     |
|                                                                                                    |                                 |                     | DMIN         |
|                                                                                                    |                                 |                     |              |

SERVICE

# **Diagnosis Code**

| Diag           | nosis Codes                                                            |                                                                                  |                                                                                                    |                                                                                                    | -          |  |
|----------------|------------------------------------------------------------------------|----------------------------------------------------------------------------------|----------------------------------------------------------------------------------------------------|----------------------------------------------------------------------------------------------------|------------|--|
| Selec<br>Pleas | t the row number to edit the row<br>e note that the 1st diagnosis ente | . Click the <b>Remove</b> link to remove<br>ered is considered to be the princip | e the entire row.<br>bal (primary) Diagnosis (                                                                                              | Code.                                                                                                    |            |  |
| ;              | # Diagnos                                                              | sis Type                                                                         |                                                                                                    | Diagnosis Code                                                                                                    | Action     |  |
|                | 1                                                                      |                                                                                  |                                                                                                    |                                                                                                    |            |  |
| 1              | *Diagnosis Type                                                        | ICD-10-CM V                                                                      | *Diagnosis Code 9                                                                                                    | diab                                                                                                    |            |  |
|                | Add                                                                    | <u>set</u>                                                                       | E0800-DIAB D/T UNDRL COND W HYPROSM W/O NONKET HYPRGLY-<br>HYPROS COMA<br>E08321-DIAB D/T UNDRL COND W MILD NONPRLF DIAB RTNOP W M<br>EDEMA |                                                                                                    |            |  |
| Othe           | Other Insurance Details                                                |                                                                                  |                                                                                                    | E08329-DIAB D/T UNDRL COND W MILD NONPRLF DIAB F                                                                                                    | RTNOP W/O  |  |
| Enter          | the carrier and policy holder info                                     | rmation below.                                                                   |                                                                                                    | MCLR EDEMA<br>E08339-DIAB D/T UNDRL COND W MOD NONPRLF DIAB RTNOP W/O<br>MCLR EDEMA<br>E08349-DIAB D/T UNDRL COND W SEV NONPRLF DIAB RTNOP W/O<br>MCLR EDEMA<br>E08341-DIAB D/T UNDRL COND W SEVERE NONPRLF DIAB RTNOP W<br>MCLR EDEMA |            |  |
| Enter<br>Adjus | other carrier Remittance Advice<br>stment Details section.             | details here for the claim or with e                                             | ach service line. Enter a                                                                                                    |                                                                                                    |            |  |
| Click          | the <b>Remove</b> link to remove the e                                 | entire row.                                                                      |                                                                                                    |                                                                                                    |            |  |
|                |                                                                        |                                                                                  |                                                                                                    | -E0851-DIAB DUE TO UNDRL COND W DIAB PRPH ANGIOP                                                                                                    | ATH W/O    |  |
| #              | Carrier Name                                                           | Carrier ID                                                                       | Group ID                                                                                                    | GANGRENE                                                                                                    |            |  |
|                |                                                                        |                                                                                  |                                                                                                    | (POLY)NEUROPATHY                                                                                                    |            |  |
| 1              |                                                                        |                                                                                  |                                                                                                    | E0852-DIAB DUE TO UNDRL COND W DIABETIC PRPH AND                                                                                                    | GIOPATH W  |  |
| <b>+</b> C     | lick to add a new other insurance                                      |                                                                                  | 1                                                                                                    | E08331-DIAB DUE TO UNDRL COND W MOD NONPRLF DI                                                                                                    | AB RTNOP W |  |

Add diagnosis by entering description or code.ChooseAddto save each code.

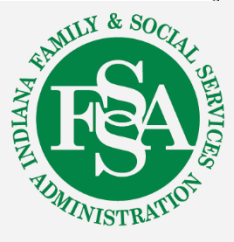

# Other Insurance Details Header Level

## Secondary Insurance Information at the *Header* Level

| Other          | r Insurance Details                                                               |                                                                                 |                                                                                 |                                                     |                     | •                    |
|----------------|-----------------------------------------------------------------------------------|---------------------------------------------------------------------------------|---------------------------------------------------------------------------------|-----------------------------------------------------|---------------------|----------------------|
| Enter          | the carrier and policy holder info                                                | ormation below.                                                                 |                                                                                 |                                                     |                     |                      |
| Enter<br>Adjus | other carrier Remittance Advice<br>tment Details section.                         | details here for the claim or with e                                            | ach service line. Enter adjusted                                                | payment details, such as reas                       | son codes, in the C | laim                 |
| Click t        | the <b>Remove</b> link to remove the e                                            | entire row.                                                                     |                                                                                 |                                                     | Pefrech Othe        | Tocurance            |
| #              | Carrier Name                                                                      | Carrier ID                                                                      | Group ID                                                                        | TPL/Medicare Paid<br>Amount                         | Paid Date           | Action               |
| 1              |                                                                                   |                                                                                 |                                                                                 |                                                     | _                   | Remove               |
| € Cl           | ick to add a new other insurance                                                  |                                                                                 |                                                                                 | · · · · · ·                                         | /                   |                      |
|                | Back to Step 1                                                                    |                                                                                 |                                                                                 | Continue                                            | Cancel              |                      |
|                | Verify that the<br>Remove any i<br>Click the <b>1</b> by<br>Click the <b>+</b> to | carrier name sho<br>nsurance that sho<br>the carrier name<br>add the correct Pr | ows the correct in<br>ould not be listed<br>to complete the<br>rimary Insurance | nsurance.<br>I.<br>information.<br>e if not listed. | PAPE                | LY & SOCIAH SEERVICE |

OMINISTR

# Secondary Insurance Carrier Information Header Level

Secondary Insurance Information at the *Header* Level

Medicare carrier name can be Wisconsin Physician Services (WPS) or Medicare – Carrier ID 08102. Medicare Advantage Plan and third-party liability (TPL) can be the name of the carrier.

| #  | Carrier Name             | Carrier ID                | Group ID              | TPL/Medicare<br>Paid Amount | Paid Date | Action    |
|----|--------------------------|---------------------------|-----------------------|-----------------------------|-----------|-----------|
| -  | Click to collapse.       |                           |                       |                             |           |           |
|    | *Carrier Name            |                           | *Carrier ID           |                             |           |           |
|    | *Policy Holder Last Name |                           | *First Name           |                             | M         | II        |
|    | Policy Holder Address    |                           |                       |                             |           |           |
|    | City                     |                           | State                 | ▼ ZIP Code ⊖                | Count     | ry 🔽      |
|    | *Policy ID               |                           | SSN 0                 |                             |           |           |
|    | *Relationship to Patient |                           | *Claim Filing Code    |                             |           | <b>X</b>  |
|    | Group ID                 |                           | Policy Name           |                             |           |           |
|    | TPL/Medicare Paid Amount |                           | Paid Date 😖           |                             |           |           |
|    | Claim ID                 |                           |                       |                             |           |           |
|    | Referral Number          |                           | Authorization Number  |                             |           |           |
|    | Add                      | Cancel                    |                       |                             |           |           |
|    |                          |                           |                       |                             | MI        | LY & SOCI |
|    |                          |                           |                       |                             | A Print   | C P       |
|    |                          |                           |                       |                             | IAN       |           |
|    | Paid am                  | ount on the <b>ENTIRE</b> | claim                 |                             |           |           |
| 12 |                          |                           |                       | . <u> </u>                  | TDM       | TOT       |
|    | Does no                  | t have an asterisk (*     | ) but is required for | r processing.               |           | WISTRA.   |

# Relationship to Patient and Claim Filing Code

## Secondary Insurance Information at the *Header* Level

| *Carrier Name                                                         |                                                                                                    | *Carrier ID                          |                                                                                                    |                                                    |
|-----------------------------------------------------------------------|----------------------------------------------------------------------------------------------------|--------------------------------------|----------------------------------------------------------------------------------------------------|----------------------------------------------------|
| *Policy Holder Last Name                                              |                                                                                                    | *First Name                          |                                                                                                    | MI                                                 |
| Policy Holder Address                                                 |                                                                                                    |                                      |                                                                                                    |                                                    |
| City                                                                  |                                                                                                    | State                                | ✓ ZIP Code ⊖                                                                                                    | Country V<br>Code                                  |
| *Policy ID                                                            |                                                                                                    | SSN 🖯                                |                                                                                                    |                                                    |
| *Relationship to Patient                                              | ~                                                                                                    | *Claim Filing Code                   |                                                                                                    | *                                                  |
| Group ID                                                              | 01-Spouse                                                                                                    | Policy Name                          | 11 Other New Forland Descense                                                                                                    | <u> </u>                                           |
| TPL/Medicare Paid Amount<br>Claim ID<br>Referral Number<br><u>Add</u> | 18-Self<br>19-Child<br>20-Employee<br>21-Unknown<br>39-Organ Donor<br>40-Cadaver Donor<br>53-Life Partner<br>G8-Other Relationship | Paid Date @                          | 11-Other Non-Federal Programs<br>12-Preferred Provider Organization<br>13-Point of Service (POS)<br>14-Exclusive Provider Organization<br>15-Indemnity Insurance<br>16-Health Maintenance Organization<br>17-Dental Maintenance Organization<br>AM-Automobile Medical<br>BL-Blue Cross/Blue Shield<br>CH-Champus<br>CI-Commercial Insurance Co.<br>DS-Disability<br>FI-Federal Employees Program<br>HM-Health Maintenance Organization<br>LM-Liability Medical | n (PPO)<br>n (EPO)<br>on (HMO) Medicare Risk<br>on |
| How the mem<br>related to the<br>person who he<br>the insurance       | iber is<br>olds                                                                                                    | CI – Commercial<br>16 – Medicare Adv | MA-Medicare Part A<br>MB-Medicare Part B<br>OF-Other Federal Program<br>TV-Title V<br>nsurance Co.<br>vantage Plan                                                                                                    | FUNITIA & SOCIAL BRANCH                            |
| 13                                                                    |                                                                                                    | <b>MB</b> – Medicare Pa              | art B                                                                                                    | El WINISTRATION                                    |

# **Claim Adjustment Details – Header**

### Secondary Insurance Information at the *Header* Level

- Claim adjustment details are *NOT* completed for TPL unless there is an acceptable denial adjustment reason code (ARC). Refer to the <u>Claim</u> <u>Submission and Processing</u> module, Section 5, for acceptable ARC codes.
- Claim adjustment details *ARE* completed for Medicare and Medicare Advantage Plans.

| ¥   | Claim Adjustment Group Code Reason Code      |                | Adjustment<br>Amount | Units | Action |
|-----|----------------------------------------------|----------------|----------------------|-------|--------|
| 1 ( | lick to collapse.                            |                |                      |       |        |
| *(  | laim Adjustment Group Code<br>*Reason Code e |                |                      |       |        |
|     | *Adjustment Amount                           | Adjusted Units |                      |       |        |
| 1   |                                              |                |                      |       |        |

Continue

Cancel

# **Claim Adjustment Details**

## Secondary Insurance Information at the *Header* Level

| Clai  | m Adjustment Details                             |                                                                                                    |                                                                     |                                                                      | =                                                  |
|-------|--------------------------------------------------|----------------------------------------------------------------------------------------------------|---------------------------------------------------------------------|----------------------------------------------------------------------|----------------------------------------------------|
| You   | can enter up to five unique group codes. You     | can repeat six combinations of reason code and adjustment am                                            | ount with each group                                                | code.                                                                |                                                    |
| Click | the <b>Remove</b> link to remove the entire row. |                                                                                                    |                                                                     |                                                                      |                                                    |
| #     | Claim Adjustment Group Code                      | Reason Code                                                                                             | Adjustment                                                          | Units                                                                | Action                                             |
|       | Click to collapse.                               | PR                                                                                                    | <mark>R</mark> – Patient resp                                       | onsibility                                                           |                                                    |
| *(    | Claim Adjustment Group Code<br>*Reason Code 0    |                                                                                                    |                                                                     |                                                                      |                                                    |
|       | *Adjustment Amount Add Cancel Save Cancel        | Adjusted Units<br>Adjustment amount is the<br>patient responsibility or<br>adjustment reason code (ARC) | <b>1</b> – De<br><b>2</b> – Co<br><b>3</b> – Co<br>OR col<br>(CO) w | ductible an<br>insurance<br>payment a<br>ntractual c<br>vith the val | mount<br>amount<br>amount<br>obligation<br>lid TPL |
| + Cli | ck to add a new other insurance.                 |                                                                                                    |                                                                     | Aplanation                                                           |                                                    |
|       | Back to Step 1                                   |                                                                                                    | Continue                                                            | Cancel                                                               |                                                    |

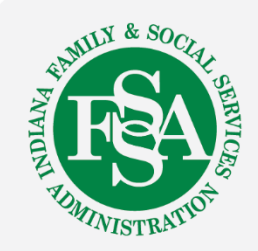

# **Service Details**

| Serv       | ice Details              |                   |                                  |                  |               |             |            |             |       | E       |
|------------|--------------------------|-------------------|----------------------------------|------------------|---------------|-------------|------------|-------------|-------|---------|
| Selec      | t the row numb           | per to edit the i | row. Click the <b>Remove</b> lin | ik to remove the | e entire row. |             |            |             |       |         |
| #          | From Date                | To Date           | Place of Serv                    | vice             | Proce         | dure Code   | Ch         | arge Amount | Units | Action  |
| <b>D</b> C | lick to collapse.        |                   |                                  |                  |               |             |            |             | •     |         |
| *          | From Date 9              |                   | 📰 🛛 To Date 🛛                    |                  | *Place        | of Service  |            |             |       | ×       |
|            | *Procedure               |                   |                                  | Telebola.        |               | *Diagnosis  | s Pointers | <b>•</b>    | · ·   | V       |
|            | Code 🔒                   |                   |                                  |                  |               |             |            |             |       |         |
|            | Modifiers 🖯              |                   |                                  |                  |               |             |            |             |       |         |
|            |                          |                   |                                  |                  |               |             |            |             |       |         |
|            |                          |                   |                                  |                  |               |             |            |             |       |         |
| Cha        | arge Amount              |                   | *Units                           |                  | *Unit Type U  | nit 🔻 EP    | PSDT       | Family Plan | EM(   | G       |
|            | Rendering<br>Provider ID |                   | ID Type                          | •                | Rander        | ng Taxonomy |            |             |       |         |
|            | Line Item                |                   |                                  |                  |               |             |            |             |       |         |
|            | Control#                 |                   |                                  |                  |               |             |            |             |       |         |
| ND         | C for Service            | Detail            |                                  |                  |               |             |            |             |       | +       |
| No         | te for Service           | Detail            |                                  |                  |               |             |            |             |       | ÷       |
|            |                          |                   |                                  |                  |               |             |            |             |       |         |
|            | Α                        | dd                | Cancel                           |                  |               |             |            | -           |       |         |
|            |                          |                   |                                  |                  |               | Modifi      | ers, if    |             |       |         |
|            |                          |                   |                                  |                  |               | applic      | able       |             | MUN   | & SOCT  |
|            |                          |                   | •                                |                  |               |             |            |             | R AM  | C       |
|            |                          |                   |                                  | ( California     |               |             |            | <b>/*</b> \ | DIAN  |         |
|            |                          | C                 | narge amoun                      | it field do      | bes not ha    | ave an as   | sterisk    | ()          | ALL I |         |
| 16         |                          | b                 | ut is required                   | for proc         | essing.       |             |            |             | MINI  | STRATIU |

# Procedure Code and Place of Service

| Sen  | vice Details                                         |                                                                                                    |                                                                                                    |                                                    |                                                                                                    |                                                    |                          |
|------|------------------------------------------------------|----------------------------------------------------------------------------------------------------|----------------------------------------------------------------------------------------------------|----------------------------------------------------|----------------------------------------------------------------------------------------------------|----------------------------------------------------|--------------------------|
| Sele | ct the row num                                       | ber to edit the                                                                                          | e row. Click the <b>Remove</b> link to                                                                                                    | remov                                              |                                                                                                    |                                                    |                          |
| #    | From Date                                            | To Date                                                                                                  | Place of Service                                                                                                    | row                                                |                                                                                                    |                                                    |                          |
| E    | Click to collapse                                    |                                                                                                    |                                                                                                    | Procedure Code                                     | Charge Amount                                                                                                    | Units Act<br>Units Act                             | Actio                    |
|      | From Date 9                                          |                                                                                                    | To Date 🛛                                                                                                    |                                                    |                                                                                                    |                                                    |                          |
| Ch   | *Procedure<br>Code ()<br>Modifiers ()<br>arge Amount | 9921<br>99218-INITI<br>99219-INITI<br>99217-OBSE<br>99211-OFFI<br>99212-OFFI<br>99213-OFFI<br>99214-OFFI | AL OBSERVATION CARE<br>AL OBSERVATION CARE<br>ERVATION CARE DISCHARGE<br>CE/OUTPATIENT VISIT EST<br>CE/OUTPATIENT VISIT EST<br>CE/OUTPATIENT VISIT EST<br>CE/OUTPATIENT VISIT EST | *Place of Service<br>*Diagn<br>Type Unit Type Unit | 42-Ambulance - Air or Water<br>41-Ambulance - Land<br>24-Ambulatory Surgical Cente<br>13-Assisted Living Facility<br>25-Birthing Center<br>53-Community Mental Health<br>96-Community Setting<br>61-Comprehensive Inpatient R<br>62-Comprehensive Outpatient<br>33-Custodial Care Facility<br>97-EI class/program | r<br>Center<br>tehabilitation Fa<br>Rehabilitation | ▼<br>acility<br>Facility |
|      | Provider ID<br>Line Item<br>Control#                 | 99215-OFFI                                                                                               | CE/OUTPATIENT VISIT EST                                                                                                    |                                                    | 23-Emergency Room - Hospita<br>65-End-Stage Renal Disease T<br>95-Family Day Care<br>50-Federally Qualified Health (<br>14-Group Home *<br>12-Home<br>04-Homeless Shelter<br>34-Hospice                                                                                                    | ıl<br>reatment Facili<br>Center                    | ty                       |

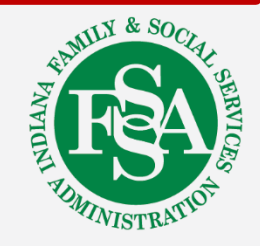

# Service Detail Other Insurance Information

## Secondary Insurance Information at the **Detail** Level

| Serv  | ice Details                                                                           |                       |                 |                         |                |                       |               |           | -             |
|-------|---------------------------------------------------------------------------------------|-----------------------|-----------------|-------------------------|----------------|-----------------------|---------------|-----------|---------------|
| Selec | t the row numbe                                                                       | er to edit the ro     | w. Click the Re | move link to remove the | he entire row. |                       |               |           |               |
| #     | From Date                                                                             | To Date               | Plac            | e of Service            | Proc           | edure Code            | Charge Amount | Units     | Action        |
| 1     |                                                                                       |                       | 11-Office       |                         | 99213-OFFICE/0 | UTPATIENT VISIT EST   | \$100.00      | 1.00 Unit | <u>Remove</u> |
| Othe  | ther Insurance for Service Detail                                                     |                       |                 |                         |                |                       |               |           |               |
| Click | Click the row number to edit the row. Click the Remove link to remove the entire row. |                       |                 |                         |                |                       |               |           |               |
|       |                                                                                       | Carrier ID TPL/Medica |                 |                         | aid Amount     |                       | Action        |           |               |
| Ð     | lick to collapse.                                                                     |                       |                 |                         |                |                       |               |           |               |
|       | *Other C                                                                              | Carrier               |                 |                         |                | T                     |               |           |               |
|       | *TPL/Medicare Paid Amount *Paid Date                                                  |                       |                 |                         |                |                       |               |           |               |
|       |                                                                                       | dd S                  | ancel           | P                       | aid amo        | unt for <i>this d</i> | letail only   | ,         |               |

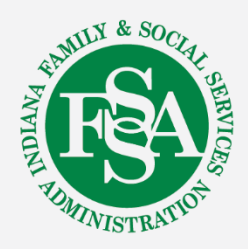

# **Adjustment Details**

## Secondary Insurance Information at the *Detail* Level

| Other Insu                             | irance Details                                                                  | ala Cara Bartan                                    |                                   |                               |                                       |                    |
|----------------------------------------|---------------------------------------------------------------------------------|----------------------------------------------------|-----------------------------------|-------------------------------|---------------------------------------|--------------------|
| nter the ca                            | arrier and policy holder inform                                                 | nation below.                                      |                                   |                               |                                       |                    |
| nter other<br>djustment<br>lick the Re | carrier Remittance Advice de<br>Details section.<br>emove link to remove the er | etails here for the claim or with eau<br>tire row. | ch service line. Enter adjusted p | oayment details, such as rea: | son codes, in the Cl<br>Refresh Other | aim<br>r Insurance |
| #                                      | Carrier Name                                                                    | Carrier ID                                         | Group ID                          | TPL/Medicare<br>Paid Amount   | Paid Date                             | Action             |
| 1                                      | -                                                                               |                                                    |                                   | 122 12                        | _                                     | Remove             |
|                                        |                                                                                 |                                                    |                                   |                               |                                       |                    |

- Claim adjustment details are **NOT** completed for TPL unless there is an acceptable denial adjustment reason code (ARC).
- Claim adjustment details *ARE* completed for Medicare and Medicare Advantage Plans.

#### **Claim Adjustment Details**

19

You can enter up to five unique group codes. You can repeat six combinations of reason code and adjustment amount with ea

Click the **Remove** link to remove the entire row.

| #  | Claim Adjustment Group Code | Reason Code                            | PR – Pat | ient responsibility         |
|----|-----------------------------|----------------------------------------|----------|-----------------------------|
| E  | Click to collapse.          |                                        |          |                             |
| *( | Claim Adjustment Group Code |                                        |          |                             |
|    | *Reason Code 🛛              |                                        |          |                             |
|    | *Adjustment Amount          | Adjusted Units                         |          | 1 – Deductible amount       |
|    |                             |                                        |          | 2 – Coinsurance amount      |
|    | Add                         | Adjustment amount is the               |          | <b>3</b> – Copayment amount |
|    |                             | patient responsibility or ARC          |          | or CO with a valid TPL      |
|    | Save Cancel                 | amount on this <b>DETAIL</b> only.     |          | ARC explanation             |
|    |                             |                                        |          |                             |
|    | Back to Step 1              | Repeat process for all service details | Continue | Cancel                      |

# **Detail Level Claim Note**

| Note for Service Detail |                                                     |  |
|-------------------------|-----------------------------------------------------|--|
| Note Reference Code     | ~ ~                                                 |  |
| Note Text               |                                                     |  |
|                         | Additional Information                              |  |
| Save                    | Goals, Rehabilitation Potential, or Discharge Plans |  |

+ Click to add service detail.

Waiver Providers: the LRI information is entered as a claim note at the detail level – <u>BT 202411</u> and <u>BT 202449</u>

This information must be included in one of the following formats:

- NAME: REL:
- NAME-REL-
- NAME. REL.
  - NAME> REL>

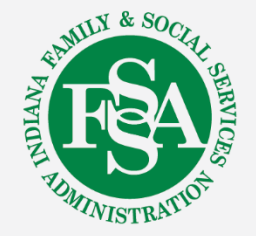

# **Claim Note**

| Claim Note          | e Information                        |                        | -      |
|---------------------|--------------------------------------|------------------------|--------|
| Click the <b>Re</b> | emove link to remove the entire row. |                        |        |
| #                   | Note Reference Code                  | Note Text              | Action |
| Click to            | collapse.                            | Additional Information |        |
|                     | Note Text Add Cancel                 |                        |        |
|                     | Back to Step 1 Back to Step 2        | Submit                 |        |

Only notes that impact the processing of the claim should be used – refer to the <u>Claim Submission and</u> <u>Processing</u> module for acceptable claim notes.

\*\*Claim notes may delay the processing of the claim.\*\*

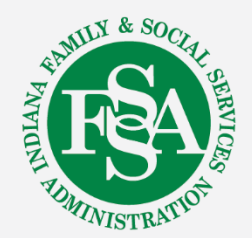

# Attachments

When the primary explanation of benefits (EOB) is required, use the *"Attachments"* feature.

| Atta  | chments                                       |                                                                                                    |                                                                                                    |                         | -              |
|-------|-----------------------------------------------|----------------------------------------------------------------------------------------------------|----------------------------------------------------------------------------------------------------|-------------------------|----------------|
| Click | the <b>Remove</b> link to remove the entire   | row.                                                                                                    |                                                                                                    |                         |                |
| #     | Transmission Method                           | File                                                                                                    | Control #                                                                                                    | Attachment Type         | Action         |
| •     | Click to collapse.                            |                                                                                                    |                                                                                                    |                         |                |
|       | *Transmission Method FT-F<br>*Upload File Cho | ile Transfer <b>V</b> Submit elect                                                                                             | tronically throug                                                                                                    | h file transfer.        |                |
|       | *Attachment Type                              | <ul> <li>Search for the documents sa</li> <li>Attachmen 5 MB, and upload incl .jpeg, .pdf,</li> <li>Word and valid.</li> </ul> | e file from the<br>aved in your files<br>at file size limit is<br>valid file types f<br>ude .bmp, .gif, .<br>.png, .tif and .tif<br>Excel files are n | or<br>jpg,<br>ff.<br>ot | INTLY & SOCIAL |

# **Attachment Type**

| Attachments                         | BT-Blanket Test Results<br>CB-Chiropractic Justification                                               | T             |                 |
|-------------------------------------|----------------------------------------------------------------------------------------------------|---------------|-----------------|
| Click the Remove link to remove the | CK-Consent Form(s)                                                                                     |               |                 |
| # Transmission Method               | CT-Certification<br>D2-Drug Profile Document                                                           | tachment Type | Action          |
| Click to collapse.                  | DA-Dental Models DB-Durable Medical Equipment Prescription DG-Diagnostic Report                        |               |                 |
| *Transmission Method                | DJ-Discharge Monitoring Report                                                                         |               |                 |
| *Upload File                        | DS-Discharge summary<br>EB-Explanation of Benefits (Coordination of Benefits or Medicare Secondary Pay | er) 💌         |                 |
| *Attachment Type                    | EB-Explanation of Benefits (Coordination of Benefits or Medicare Secondary Payer)                      | 7             |                 |
| Claim Note Information              |                                                                                                    |               | Đ               |
| Back to Step 1 Bac                  | ck to Step 2                                                                                           | Submit Cancel |                 |
| Back to Step 1                      | Back to Step 2 Back to Step 3 Print Preview                                                            | Cancel        | FINILY & SOCIEL |
| Do not u                            | use the browser Back button.                                                                           |               | TOMINISTRATION  |

# Claim Confirmation and Status

|                                                                                            | NA MEDICAID for Providers                                     | Contact Us   FAQs   Logout                      |
|--------------------------------------------------------------------------------------------|---------------------------------------------------------------|-------------------------------------------------|
| My Home Eligibility Claims                                                                 | Care Management Resources Switch Provider                     |                                                 |
| Delegate for                                                                               | Role IDs Provider - In Network -                              |                                                 |
| Submit Institutional Claim<br>Institutional Claim Receip                                   | n: Confirmation                                               | 2                                               |
| Your Institutional Claim was<br>The Claim ID is<br>Click Print Preview to view             | successfully submitted. The claim status is FinalizedPayment. |                                                 |
| Click Copy to copy member<br>Click Edit to resubmit the cli<br>Click New to submit a new o | r claim data.<br>im.<br>taim.<br>Claim to be <b>Penc</b>      | notes may cause the<br><b>ling in Process</b> . |
| Print Preview                                                                              | Copy Edit New                                                 |                                                 |

When status is "Denied," copy the claim, make corrections and resubmit immediately. The claim does not need to appear on a remittance advice (RA) before it can be corrected.

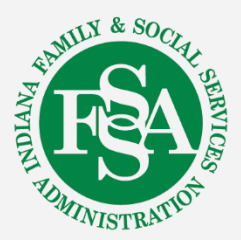

# Claim Submission Tips and Reminders

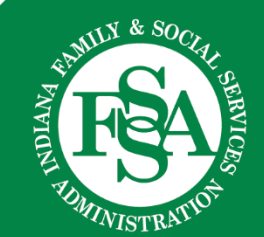

# Primary Explanation of Benefits (EOB)

When is the Primary EOB required for Other Insurance/Non-Medicare (TPL)?

A. When the TPL makes a payment.

B. When the TPL denies the claim or the entire claim is applied to deductible.

C. The TPL EOB is not needed.

- When the third-party liability (TPL) carrier has **DENIED** the service as *noncovered*.
  - Exception If the TPL primary EOB contains an acceptable denial adjustment reason code (ARC), the secondary windows can be completed with the ARC, and no EOB is required.
- When TPL carrier has applied the *entire* amount to the deductible *PAID* at \$0.00.

EOB must be from the actual primary insurance – not a vendor remittance. The date of service, procedure codes, and billed amount must match.

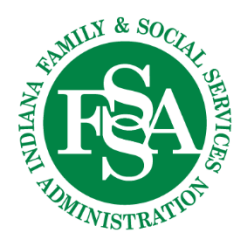

# Primary Explanation of Benefits (EOB) TPL

When is the primary EOB NOT required for Other Insurance/Non-Medicare (TPL)?

- A. When the TPL covers the service.
- B. When the TPL makes a payment.

C. When the TPL covers the service and has made a payment on the claim.

When the primary insurance *COVERS* the service and has made a *PAYMENT* on the claim:

- Actual dollars were received.
- Balance is applied to deductible, copayment or coinsurance.

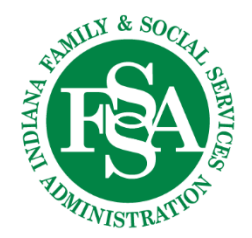

# Primary EOB Medicare and Medicare Advantage

When is the primary EOB required for Medicare and Medicare Advantage Plans?

- A. When Medicare or the Medicare Advantage Plan **DENIES** the service.
- B. When Medicare or Medicare Advantage **COVERS** the service.
- C. When Medicare or Medicare Advantage COVERS and makes a payment.
  - Services that are *NONCOVERED* by the primary insurance are *NOT* filed as a secondary claim.
  - Reminder: When a Medicare Advantage Plan EOB is required, write *MEDICARE ADVANTAGE PLAN* on the EOB.
  - EOB must be from the actual primary insurance not a vendor remittance. The date of service, procedure codes, and billed amount must match.

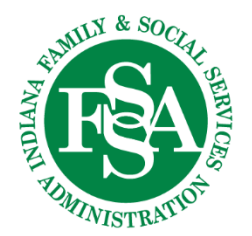

# Primary Explanation of Benefits (EOB)

When is the Primary EOB **NOT** required for *Medicare and Medicare Advantage Plans*?

A. When Medicare or the Medicare Advantage Plan **DENIES** the service.

B. When Medicare or Medicare Advantage **ALLOWS and PAYS** the service.

C. When Medicare or Medicare Advantage ALLOWS and PAYS some of the charges.

When the Medicare or Medicare Advantage Plan ALLOWS the service:

- Actual dollars were received, OR
- Entire or partial amount was applied to deductible, coinsurance, or copay.

When Medicare or Medicare Advantage *ALLOWS* and *PAYS* some of the charges, the claim will need to be split billed and the Medicare EOB will need to be attached to the denied charges claim.

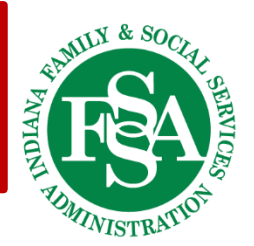

# Claim Follow-up and Check Claim Status

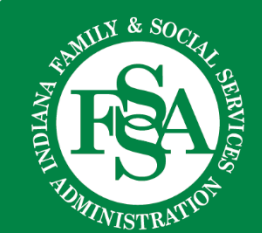

# **Search Claims**

To search for specific claims for a member, use the Member ID and dates of service (DOS) to see all claim activity.

| a IN              | IDIANA ME                | DICAID for Pr            | oviders               |             | aar oo   171ao   2030   |
|-------------------|--------------------------|--------------------------|-----------------------|-------------|-------------------------|
| e Eligibility     | Claims Care Management   | Resources                | 1                     |             |                         |
| > Search Claim    | Search Claims            |                          |                       | Tuesda      | y 10/03/2023 11:52 AM I |
|                   | Submit Claim Dental      | Search Claims (menu)     |                       |             |                         |
| arch Claims       | Submit Claim Inst        |                          |                       |             | 2                       |
| edical/Dental/I   | Submit Claim Prof        |                          |                       |             |                         |
| Either the Paid D | Connels Down and Windows | ired fields when the Cla | im ID is not entered. |             |                         |
| Claim Informa     | Search Payment History   |                          |                       |             |                         |
|                   | Request FQHC/RHC Wrap R  | Report                   |                       |             |                         |
| Member Infor      | Retrieve FQHC/RHC Wrap F | Report                   |                       |             |                         |
|                   | Member ID                |                          | Birth Date            | e 0         |                         |
|                   | Last Name                |                          | First Nar             | ne          |                         |
| Service Inform    | nation                   |                          |                       |             |                         |
|                   | Claim Type               | ~                        |                       |             |                         |
| S                 | ervice From              | Τοθ                      | C                     | laim Status | ~                       |
|                   |                          |                          |                       |             |                         |
| S                 | Search Reset             |                          |                       |             |                         |
|                   |                          |                          |                       |             | ANA                     |
|                   |                          |                          |                       |             | IUx                     |
|                   |                          |                          |                       |             |                         |

# **Search for Multiple Claims**

## To search for multiple claims, enter date range and status.

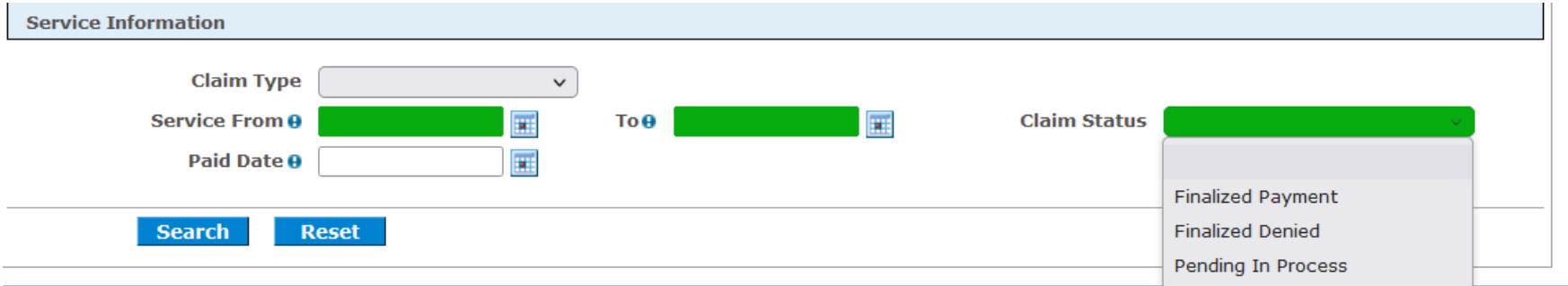

| Sea  | rch Results          |                      |                      |                                 |                      |                          |                            |           |                          |
|------|----------------------|----------------------|----------------------|---------------------------------|----------------------|--------------------------|----------------------------|-----------|--------------------------|
| To s | ee service line info | rmation or to view a | remittance advice,   | click on the '+                 | ' next to the claims | ID.                      |                            |           |                          |
|      |                      |                      |                      |                                 |                      |                          |                            |           | Total Records: 4         |
| +/-  | <u>Claim ID</u>      | <u>Claim Type</u>    | <u>Claim Status</u>  | <u>Service</u><br><u>Date</u> ▼ | Member ID            | Rendering<br>Provider ID | Medicaid<br>Paid<br>Amount | Paid Date | Member<br>Responsibility |
| +    |                      | Professional         | Finalized<br>Payment |                                 |                      |                          |                            |           | \$0.00                   |
| +    |                      | Professional         | Finalized<br>Payment |                                 |                      | •<br>                    | -                          | · .       | \$0.00                   |
| +    |                      | Professional         | Finalized Denied     |                                 |                      |                          | ула<br>1                   |           | \$0.00                   |
| +    |                      | Professional         | Finalized<br>Payment |                                 |                      |                          | -                          | 1         | \$0.00                   |

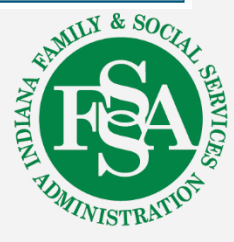

# **Claim Follow-up and Status**

## Edit, Copy, Void

Make a decision as to what action should be taken.

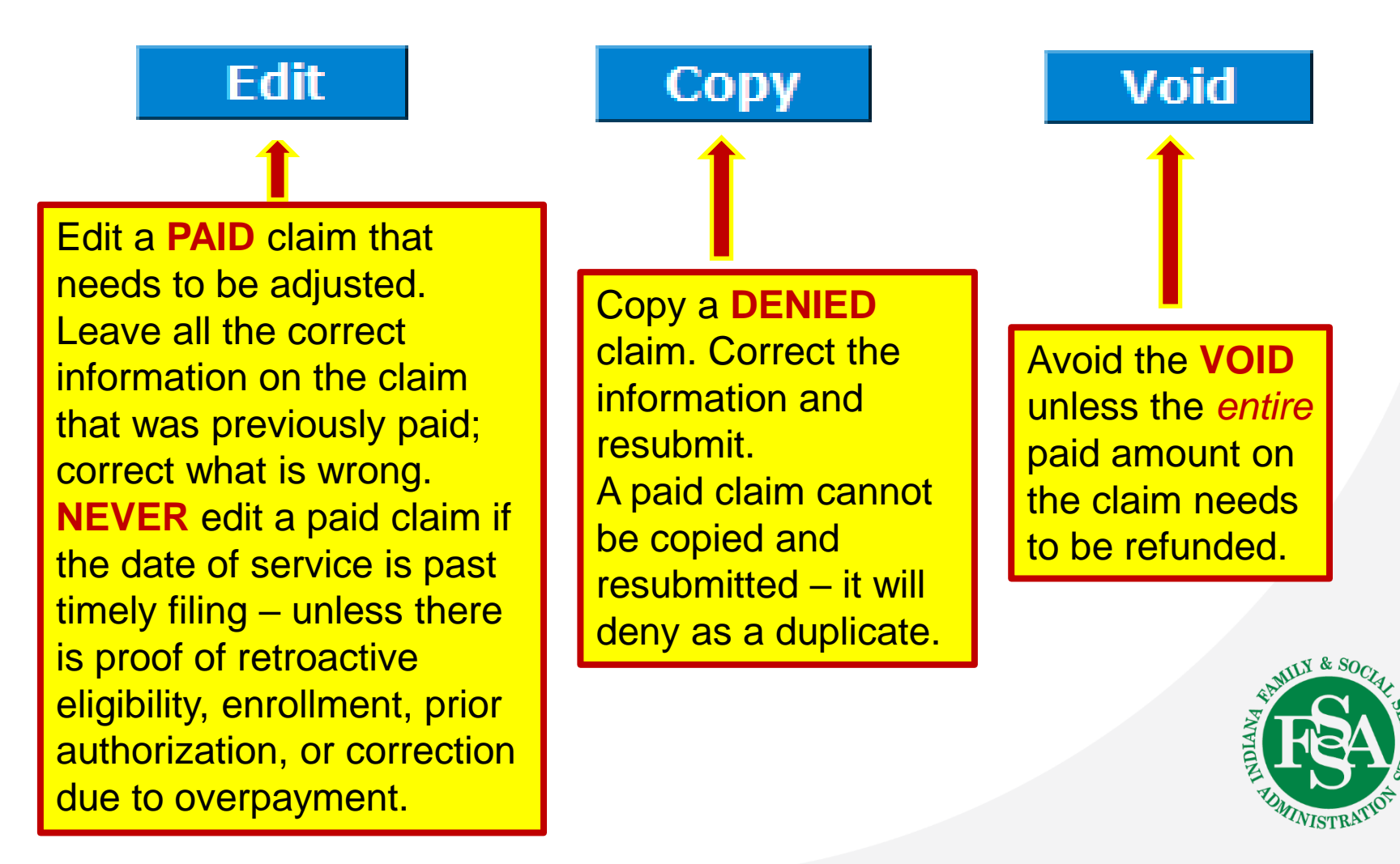

# What Went Wrong and Why Did the Claim Deny

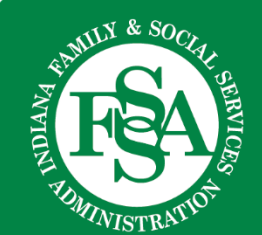

# **Denied Claim**

## Provider called stating claim denied for:

| Claim EOB Information |             |          |                                                                    |  |
|-----------------------|-------------|----------|--------------------------------------------------------------------|--|
| Claim / Service #     | Disposition | EOB Code | Description                                                        |  |
| Claim                 | Deny        | 0815     | TPL REQUIRED AT DETAIL AND MUST SUM TO EQUAL THE HEADER TPL AMOUNT |  |
| Claim                 | Deny        | 0815     | TPL REQUIRED AT DETAIL AND MUST SUM TO EQUAL THE HEADER TPL AMOUNT |  |
|                       |             |          |                                                                    |  |

Search for the claim using the Member ID and date of service.

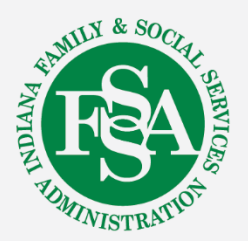

# **Correction of Denied Claim**

# Information is entered at the *Header* Level.

| #  | Carrier Name             | Carrier ID | Group ID             | Amount                  | Paid Date | Action |
|----|--------------------------|------------|----------------------|-------------------------|-----------|--------|
| ΞC | lick to collapse.        |            |                      |                         |           |        |
|    | *Carrier Name            |            | *Carrier ID          |                         |           |        |
|    | *Policy Holder Last Name |            | *First Name          |                         | •         | 1I 🗌   |
|    | Policy Holder Address    |            |                      |                         |           |        |
|    | City                     |            | State                | ▼ ZIP Code ⊖            | Count     | ry 🔽 🗸 |
|    | *Policy ID               |            | SSN e                |                         |           |        |
|    | *Relationship to Patient | 18-Self 🗸  | *Claim Filing Code   | CI-Commercial Insurance | Co.       | ~      |
| _  | Group ID                 |            | Policy Name          |                         |           |        |
| Т  | PL/Medicare Paid Amount  | 50.00      | Paid Date 🛛 🗌        |                         |           |        |
|    | Claim ID                 |            |                      |                         |           |        |
|    | Referral Number          |            | Authorization Number |                         |           |        |
|    | <u>Add</u> <u>Car</u>    | ncel       |                      |                         |           |        |

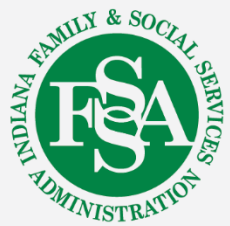

# **Corrected Claim**

## Information at the **Detail** Level on claim was not entered-causing denial:

| Othe  | er Insurance for Service Detail                                                              |                          |               | -      |  |  |
|-------|----------------------------------------------------------------------------------------------|--------------------------|---------------|--------|--|--|
| Click | Click the row number to edit the row. Click the <b>Remove</b> link to remove the entire row. |                          |               |        |  |  |
| #     | Carrier ID                                                                                   | TPL/Medicare Paid Amount | Paid Date     | Action |  |  |
|       | lick to collapse.                                                                            |                          |               |        |  |  |
|       | *Other Carrier                                                                               |                          | • • • • • • • |        |  |  |
|       | *TPL/Medicare Paid \$0.00<br>Amount                                                          | *Paid Date 🛛             |               |        |  |  |

## Information at the **Detail** Level corrected – claim now paid!

| Click the r | row number to edit | the row. Click the | Remove link to remove the entire row. |           |        |
|-------------|--------------------|--------------------|---------------------------------------|-----------|--------|
| #           | Carrie             | er ID              | TPL/Medicare Paid Amount              | Paid Date | Action |
| Click t     | to collapse.       |                    |                                       |           |        |
|             | *Other Carrier     | Name of Prima      | ary Insurance                         |           |        |
|             |                    |                    |                                       |           |        |

# **Claim Denial**

Provider called stating claim denied for Medicare information – but it was on the claim...

## Claim denial:

| Claim EOB Information |             |          |                                                                                                    |  |
|-----------------------|-------------|----------|----------------------------------------------------------------------------------------------------|--|
| Claim / Service #     | Disposition | EOB Code | Description                                                                                                    |  |
| Svc # 1               | Deny        | 0593     | AT LEAST ONE DETAIL SUBMITTED CONTAINS MEDICARE COB DATA RESULTING IN A REVIEW OF ALL<br>DETAIL COB DATA. PLEASE REVIEW TO ENSURE COB DATA FOR DETAIL IN QUESTION DOES NOT<br>CONTAIN ALL ZEROS OR IS MISSING |  |

Search for claim using the Member ID and date of service.

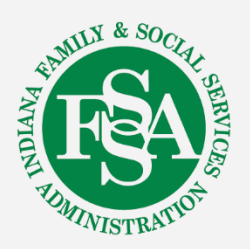

# **Claim Correction**

# Claim Adjustment information entered at the *Header* Level for Medicare Advantage Plan.

| Clain | Claim Adjustment Details                                                                                                    |                      |                      |       |               |  |  |
|-------|----------------------------------------------------------------------------------------------------|----------------------|----------------------|-------|---------------|--|--|
| You o | You can enter up to five unique group codes. You can repeat six combinations of reason code and adjustment amount with each group code. |                      |                      |       |               |  |  |
| Click | the <b>Remove</b> link to remove the entir                                                                                              | e row.               |                      |       |               |  |  |
| #     | Claim Adjustment Group Code                                                                                                    | Reason Code          | Adjustment<br>Amount | Units | Action        |  |  |
| 1     | PR-Patient Responsibility                                                                                                    | 2-Coinsurance Amount | \$20.76              |       | <u>Remove</u> |  |  |
| *C    | *Claim Adjustment Group Code       PR-Patient Responsibility         *Reason Code ●       2-Coinsurance Amount                          |                      |                      |       |               |  |  |
|       | *Adjustment Amount \$20                                                                                                    | 0.76 Adjusted Units  |                      |       |               |  |  |

Other Carrier and Claim Adjustment information was **not** entered at the **Detail** Level for Medicare Advantage Plan for claim above causing claim to deny:

| Othe  | Other Insurance for Service Detail                 |                                       |           |        |  |  |  |
|-------|----------------------------------------------------|---------------------------------------|-----------|--------|--|--|--|
| Click | the row number to edit the row. Click the <b>R</b> | temove link to remove the entire row. |           |        |  |  |  |
| #     | Carrier ID                                         | TPL/Medicare Paid Amount              | Paid Date | Action |  |  |  |
|       | Click to collapse.                                 |                                       |           |        |  |  |  |
|       | *Other Carrier                                     |                                       |           |        |  |  |  |
|       | *TPL/Medicare Paid \$0.00<br>Amount                | *Paid Date 9                          |           |        |  |  |  |

# **Claim Adjustment Detail**

Other Insurance information and Claim Adjustment Details added at the **Detail** Level for Medicare Advantage Plan:

| Clai                                                   | Claim Adjustment Details                                                                                                    |           |  |  |        |  |  |
|--------------------------------------------------------|----------------------------------------------------------------------------------------------------|-----------|--|--|--------|--|--|
| You                                                    | You can enter up to five unique group codes. You can repeat six combinations of reason code and adjustment amount with each group code. |           |  |  |        |  |  |
| Click                                                  | the <b>Remove</b> link to remove the er                                                                                                 | tire row. |  |  |        |  |  |
| #                                                      | Claim Adjustment Group Code     Reason Code     Adjustment<br>Amount     Units     Action                                               |           |  |  | Action |  |  |
| Click to collapse.                                     |                                                                                                    |           |  |  |        |  |  |
| *Claim Adjustment Group Code PR-Patient Responsibility |                                                                                                    |           |  |  |        |  |  |
| *Reason Code  2-Coinsurance Amount                     |                                                                                                    |           |  |  |        |  |  |
|                                                        | *Adjustment Amount 20.76 Adjusted Units                                                                                                 |           |  |  |        |  |  |

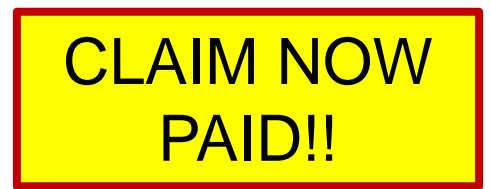

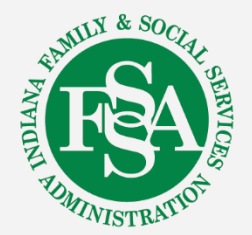

# Update Primary Insurance on the IHCP Provider Healthcare Portal

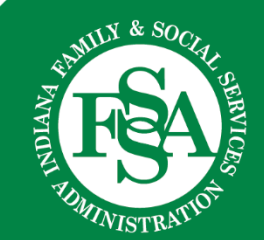

# **Secure Correspondence Link**

| My Home Eligibility Claims C         | NA MEDICAID for Providers<br>Care Management Resources Switch Provider | Contact Us   FAQs   Logout |
|--------------------------------------|------------------------------------------------------------------------|----------------------------|
| My Home                              |                                                                        |                            |
| Delegate for                         | Role IDs Provider - In Network - I                                     |                            |
| <b>user Details</b>                  | WELCOME HEALTH CARE PROFESSIONAL                                       | Contact Us                 |
| Welcome  My Profile  Switch Provider |                                                                        | Notify Me                  |
| Provider                             |                                                                        | Secure Correspondence      |
| Provider ID  Provider Maintenance    |                                                                        |                            |

Secure Correspondence is a delegate function assigned when the delegate is added to a service location.

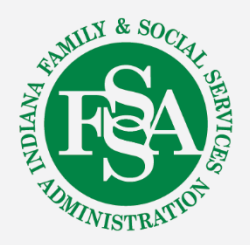

# **Secure Correspondence Message**

#### Secure Correspondence - Message Box

Access your messages by selecting the individual subject line. Whenever a new message is sent, a confirmation e-mail precedes the request. For additional queries please contact us.

<u>Create New Message</u>

Total Records: 11

Back to My Home

?

| <u>Status</u> | Subject | Message Category | Date Opened 🔻 | Date Closed |
|---------------|---------|------------------|---------------|-------------|
| Closed        |         | TPL Update       |               |             |
| Closed        |         | TPL Update       |               |             |
| Closed        | •       | TPL Update       |               | -           |
| Closed        | •       | TPL Update       |               |             |
| Closed        |         | TPL Update       |               |             |

- Previously submitted correspondence messages and status are listed.
- Responses are specific to the service location under which the correspondence was submitted.

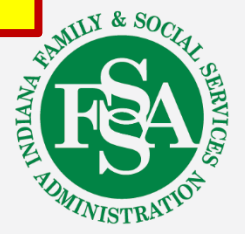

# Eligibility

| Other Insurance Det          | ails                                    |              |           |          |               | -             |
|------------------------------|-----------------------------------------|--------------|-----------|----------|---------------|---------------|
| Carrier Name<br>(Carrier ID) | Address                                 | Phone Number | Policy ID | Group ID | Policy Holder | Coverage Type |
| ADVANCED PARADIGM            |                                         |              |           |          |               | PHARMACY      |
| ANTHEM BC/BS                 | ■ 1 = 1 = 1 = 1 = 1 = 1 = 1 = 1 = 1 = 1 |              |           |          |               | MEDICAL       |

- The TPL reported on the claim should match what is on the eligibility:
  - If it does not, a TPL update should be submitted.
    - (Exception Pharmacy information)
- Medicare Advantage Plans should NOT show on the eligibility.

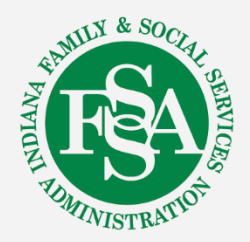

# Message Content

### Secure Correspondence - Create Message

### Back to Message Box ?

Enter your correspondence information below and click the **Send** button to send the correspondence or click **Cancel** to return to Secure Correspondence Message -Box

### \* Indicates a required field.

| *Subject                 |                                                                                                    |
|--------------------------|----------------------------------------------------------------------------------------------------|
| Subject                  |                                                                                                    |
| *Message Category        | TPL Update 🗸 🗸                                                                                                    |
| *Email Address 🛛         | youremailaddress@company.com                                                                                                    |
| *Confirm Email Address 🔒 | youremailaddress@company.com                                                                                                    |
| Member ID                |                                                                                                    |
| Claim Number             |                                                                                                    |
| Date of Service 9        | Το θ                                                                                                    |
| Medicaid Paid Amount     |                                                                                                    |
| Paid Date 🔒              |                                                                                                    |
| Provider/Facility        |                                                                                                    |
| *Message                 | MEMBER NO LONGER HAS ANTHEM AS PRIMARY INSURANCE POLICY                                                                                                    |
|                          | NUMBER XXXXXXXXX. CLAIM SUBMITTED FOR DOS 07.03.2023 FOR<br>OFFICE VISIT. CLAIM DENIED FOR PRIMARY INSURANCE. PLEASE<br>REMOVE MEMBER'S LISTED PRIMARY INSURANCE. |
|                          |                                                                                                    |

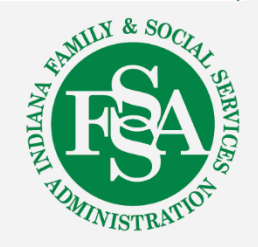

# Attachment

## Add any available attachments to support the request.

| Atta                                                                                                    | achments                                               |                          |           |                 | -           |  |  |
|----------------------------------------------------------------------------------------------------|--------------------------------------------------------|--------------------------|-----------|-----------------|-------------|--|--|
| Click                                                                                                    | Click the <b>Remove</b> link to remove the entire row. |                          |           |                 |             |  |  |
| #                                                                                                    | Transmission Method                                    | File                     | Control # | Attachment Type | Action      |  |  |
| -                                                                                                    | Click to collapse.                                     |                          |           |                 |             |  |  |
|                                                                                                    | *Transmission Method FT                                | File Transfer 🔻          |           |                 |             |  |  |
|                                                                                                    | *Upload File Ch                                        | oose File No file chosen |           |                 |             |  |  |
|                                                                                                    | *Attachment Type                                       | ۲                        |           |                 |             |  |  |
| Add       Can       01-Primary payer EOBs, including Medicare         02-Invoices or MSRP       03-Medical records         04-Consent forms       05-Remittance Advice (RA)         06-Screen prints       07-Admin Review Request Form         08-Claim/Correspondence       09-Other |                                                        |                          |           |                 | Attachments |  |  |
|                                                                                                    | Add <u>Cancel</u>                                      |                          |           |                 |             |  |  |
|                                                                                                    | Send Cancel                                            |                          |           |                 |             |  |  |

# **Helpful Tools**

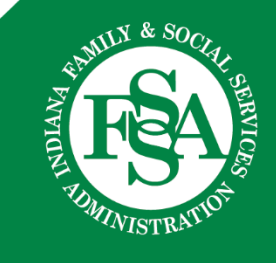

# **Revalidation Reminders**

- Notifications with instructions for revalidating are sent to the MAIL TO ADDRESS in each service location Provider Profile 90 and 60 days in advance of the revalidation due date - that's 30 days ahead of the final deadline date. That extra time is there to make sure providers submit on time because otherwise, the enrollment will be closed.
- The <u>Provider Enrollment Revalidation webpage</u> provides a list of providers with upcoming revalidation due dates.
- Providers will also see a reminder on the home page of their Provider Profile, on the IHCP <u>Provider Healthcare Portal</u>.
  - > The revalidation reminder is service location specific

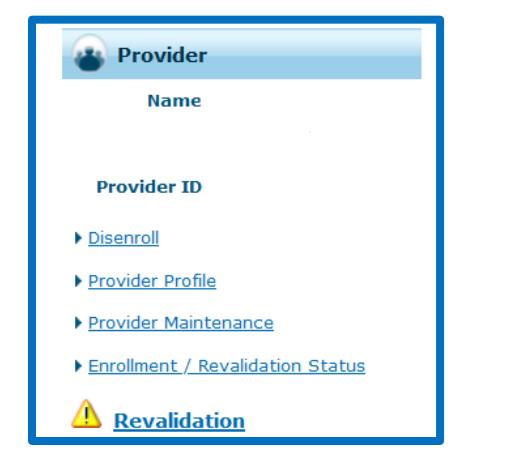

- Revalidation must be finalized before the revalidation end date.
- Providers that fail to revalidate will be required to re-enroll as new providers.

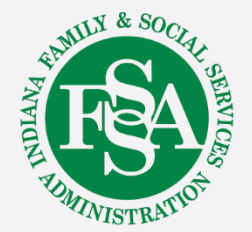

# **Provider Relations Team**

| Region | Consultant       | Email                                 | Telephone    | Counties Served                                                                                                    |
|--------|------------------|---------------------------------------|--------------|----------------------------------------------------------------------------------------------------|
| 1      | Jean Downs       | INXIXRegion1@gainwelltechnologies.com | 317-488-5071 | Dekalb, Elkhart, Fulton, Jasper, Kosciusko, LaGrange,<br>Lake, LaPorte, Marshall, Newton, Noble, Porter,<br>Pulaski, St. Joseph, Starke, Steuben, Whitley                                                                    |
| 2      | Jill Harris      | INXIXRegion2@gainwelltechnologies.com | 317-488-5080 | Allen, Adams, Benton, Blackford, Cass, Carroll,<br>Clinton, Delaware, Fountain, Grant, Howard,<br>Huntington, Jay, Madison, Miami, Montgomery,<br>Randolph, Tippecanoe, Tipton, Wabash, Warren,<br>Wells, White              |
| 3      | Jeannette Curtis | INXIXRegion3@gainwelltechnologies.com | 317-488-5324 | Boone, Hamilton, Hendricks, Johnson, Marion,<br>Morgan                                                                                                    |
| 4      | Emily Redman     | INXIXRegion4@gainwelltechnologies.com | 317-488-5153 | Clay, Crawford, Daviess, Dubois, Gibson, Greene,<br>Knox, Lawrence, Martin, Orange, Owen, Parke,<br>Perry, Pike, Posey, Putnam, Spencer, Sullivan,<br>Vanderburgh, Vermillion, Vigo, Warrick                                 |
| 5      | Tami Foster      | INXIXRegion5@gainwelltechnologies.com | 317-488-5186 | Bartholomew, Brown, Clark, Dearborn, Decatur,<br>Fayette, Floyd, Franklin, Hancock, Harrison, Henry,<br>Jackson, Jefferson, Jennings, Monroe, Ohio, Ripley,<br>Rush, Scott, Shelby, Switzerland, Union,<br>Washington, Wayne |

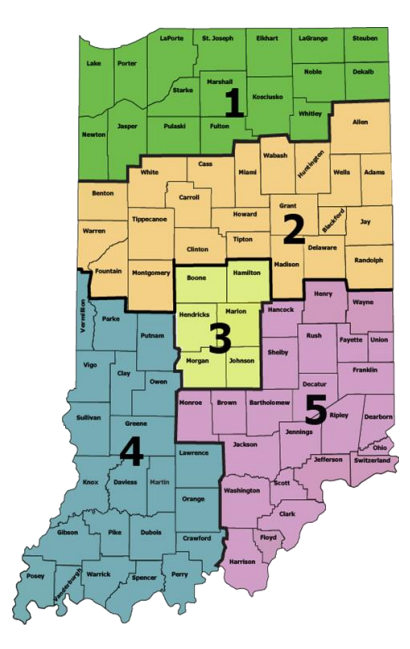

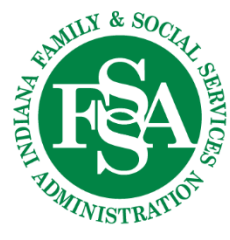

# **Provider Assistance**

Your Provider Relations Consultant can:

- Assist you with complex claim denial issues
- Provide free IHCP Provider Healthcare Portal training
- Assist you with the enrollment or revalidation process
- Assist you in understanding member eligibility
- Conduct 1:1 virtual or in-person onsite training and provider workshops
- Help you in navigating the IHCP provider website and reference modules

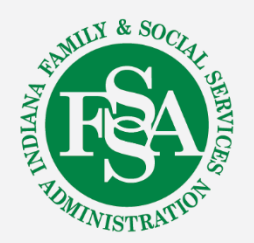

# **Contact Checklist**

Emails and calls should always include:

- Provider NPI and Provider ID.
- Contact name, phone number, and email.
- Exact reason for the email or call:
  - Claim example and exact claim information
  - Member information including the Member Medicaid number
  - Nature of issues
- Include application tracking number (ATN) if related to provider enrollment.
- Any other information to help Provider Relations research prior to returning the email or call.

Email is the preferred method of contact. If sending protected health information (PHI), send via secure email

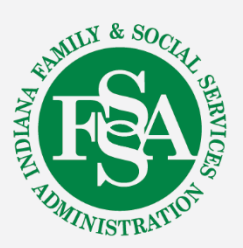

| ✓ | Ι |
|---|---|
|   | _ |
|   | _ |
|   |   |
|   |   |

# **Helpful Tools and Resources**

## Indiana Medicaid for Providers website:

- Provider References > IHCP Provider Reference Modules
- Contact Information > Provider Relations Consultants

## **Customer Assistance:**

- 800-457-4584
- Live assistance available Monday–Friday, 8 a.m. – 6 p.m. Eastern Time

## Secure Correspondence:

- Via the <u>IHCP Provider Healthcare Portal</u>
  - Registered account required.
  - After logging in to the IHCP Portal, click
     Secure Correspondence to submit a request.

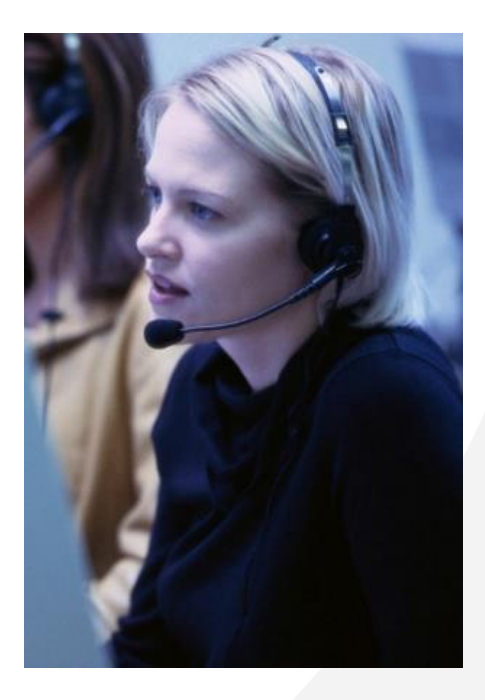

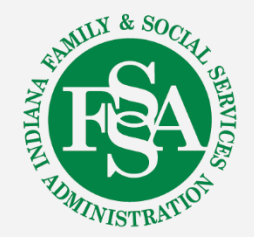

# **Evaluation Survey**

## WE WANT TO HEAR FROM YOU!!

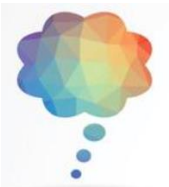

Log into the 2024 IHCP Works Annual Seminar app website

**Event Evaluation** 

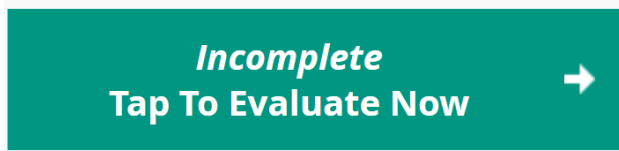

To complete the Event evaluation, tap the green box

# Choose any session's evaluation from the list below the green box (in alphabetical order)

Session evaluations are also available from your agenda:

Please Evaluate

Make sure to answer all questions marked required to avoid errors

**Please visit the Gainwell table for assistance** 

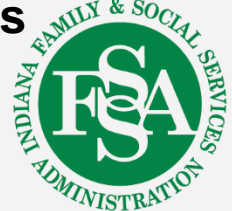

# Questions

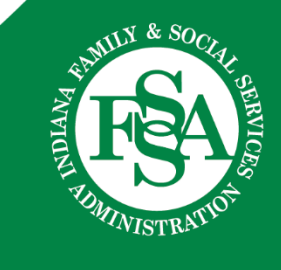